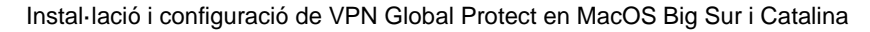

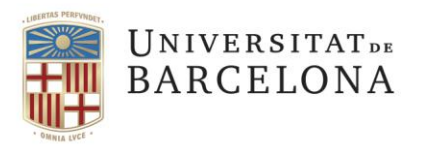

Gestió de Serveis Àrea TIC

Travessera de les Corts, 131-159 08028 Barcelona +34 934 021 687 pau@ub.edu https://ub.edu/portal/web/iub

## Instal·lació i configuració de VPN GlobalProtect en MacOS Big Sur i Catalina

En aquest document trobareu:

Instal·lació de GlobalProtect en Mac OS Big Sur i Catalina Configuració de GlobalProtect en Mac OS Big Sur i Catalina

Instal·lació de GlobalProtect en Mac OS Big Sur i Catalina

• Executem l'instal·lador de GlobalProtect que ens haurem descarregat: <u>GlobalProtect 5.1.7.pkg.</u>

| •••                         | < > Descàrregues    | $\equiv \diamond$ |
|-----------------------------|---------------------|-------------------|
| Favorits                    | Nom 🕨               | Mida              |
| <ul> <li>Recents</li> </ul> | 🥪 GlobalProtect.pkg | 15,8 MB           |
| 🙏 Aplicacions               |                     |                   |
| Escriptori                  |                     |                   |
| Documents                   |                     |                   |
| Descàrregues                |                     |                   |
|                             |                     |                   |

• S'obrirà l'assistent d'instal·lació. Premem "Continuar".

|                                                                                                    | 💝 Instal·lar GlobalProtect 🛛 🔒                                                                                                    |
|----------------------------------------------------------------------------------------------------|----------------------------------------------------------------------------------------------------|
| <ul> <li>Introducció</li> <li>Destinació</li> <li>Tipus instal·lació</li> <li>Instal·lació</li> <li>Resum</li> </ul> | <ul> <li>Instal·lar GlobalProtect</li> <li>Benvingut a l'instal·lador del programari GlobalProtect</li> <li>L'Instal·lador et guiarà a través dels passos necessaris per instal·lar aquest programa.</li> </ul> |
|                                                                                                    | Enrere Continuar                                                                                                    |

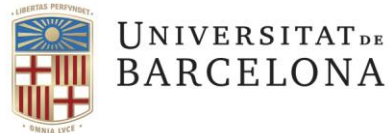

• Deixem marcat GlobalProtect i premem "Continuar".

|                    | Nom del paquet                  | Acció      | Mida         |
|--------------------|---------------------------------|------------|--------------|
| Introducció        | ✓ GlobalProtect                 | Instal·lar | 41,9 MB      |
| Destinació         | Uninstall GlobalProtect         | Ometre     | 0 KB         |
| Tipus instal·lació | GlobalProtect System extensions | Ometre     | 0 KB         |
| Instal·lació       |                                 |            |              |
| Resum              |                                 |            |              |
|                    |                                 |            |              |
|                    |                                 |            |              |
|                    |                                 |            |              |
|                    |                                 |            |              |
|                    | Espai necessari: 41,9 MB        | Resta      | nt: 48,49 GB |
|                    |                                 |            |              |
|                    |                                 |            |              |
|                    |                                 |            |              |

• L'instal·lador ens informa de l'espai que ocuparà i ens permet canviar la ubicació de la instal·lació. Premem "**Instal·lar**".

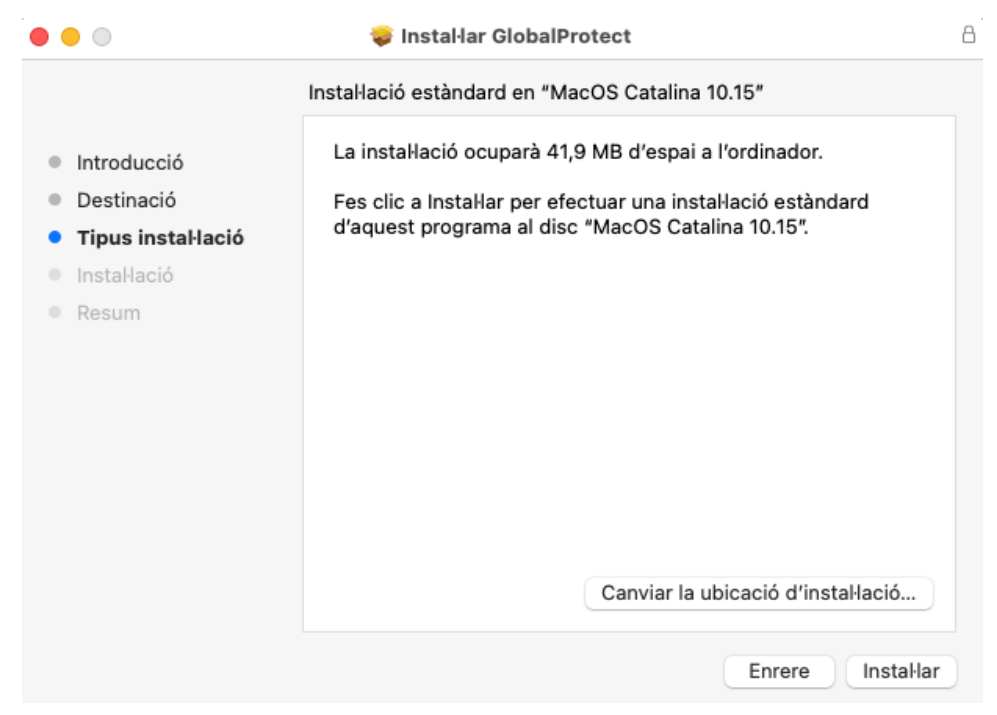

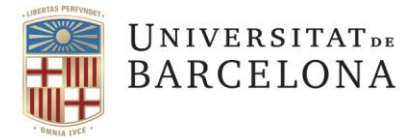

|                      |                  |                      |            | _               |                  |
|----------------------|------------------|----------------------|------------|-----------------|------------------|
| Coldrà introduir log | anadanaiala d'ad | ministrasió de l     | l'aquin na | n autoritran la | instal lasió     |
| Calula Incloudin les | cieuenciais u au | iiiiiiisti atio ue i | l euulo be | i autonitzai ia | i ilistal'iatio. |
|                      |                  |                      |            |                 |                  |

| 000                                                                                               | 🤯 Instal-                                                                      | lar GlobalProtect                                                                            |            | A         |
|---------------------------------------------------------------------------------------------------|--------------------------------------------------------------------------------|----------------------------------------------------------------------------------------------|------------|-----------|
| <ul> <li>Introduc</li> <li>Destina</li> <li>Tipus in</li> <li>Instal·la</li> <li>Resum</li> </ul> | Instal·lador està<br>Escriu la contraseny<br>Nom d'usuari: u<br>Contrasenya: ( | a intentant instal·lar nou pr<br>ya per permetre-ho.<br>usuari<br>Cancel·lar Instal·lar el p | rogramari. |           |
|                                                                                                   |                                                                                |                                                                                              | Enrere     | Continuar |

• Després de fer les tasques d'instal·lació, ens diu que la instal·lació ha estat completada i ja podem prémer el botó de tancar.

| <ul> <li>La instal·lació s'ha efectuat correctament.</li> <li>Introducció</li> <li>Tipus instal·lació</li> <li>Instal·lació</li> <li>Resum</li> <li>Instal·lació completada.</li> <li>El programa s'ha instal·lat.</li> </ul> |                                                                                                    | 💝 Instal·lar GlobalProtect                                                                                               |  |
|----------------------------------------------------------------------------------------------------|----------------------------------------------------------------------------------------------------|----------------------------------------------------------------------------------------------------|--|
| Enrere                                                                                                    | <ul> <li>Introducció</li> <li>Destinació</li> <li>Tipus instal·lació</li> <li>Instal·lació</li> <li>Resum</li> </ul> | La instal·lació s'ha efectuat correctament.<br><b>Instal·lació completada.</b><br>El programa s'ha instal·lat.<br>Enrere |  |

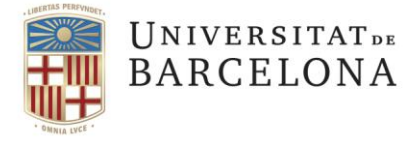

## Configuració de GlobalProtect en Mac OS Big Sur i Catalina

- Un cop instal·lada apareixerà una bola del món a la barra superior. Prement sobre la icona podrem configurar la connexió.
  - Portal: vpnub.ub.edu
  - **Username**: usuari (el mail sense <u>@ub.edu</u>)
  - **Password**: la nostra contrasenya
  - 0

| S 🔺 🗋 🤝                          | GlobalProtect                  |
|----------------------------------|--------------------------------|
| GlobalProtect                    |                                |
|                                  | Iniciar sesión                 |
|                                  | Entreu les vostres credencials |
|                                  | Portal: vpnub.ub.edu           |
| Diamanida a Olaha IDrataat       | usuari                         |
| Bienvenido a GiobalProtect       |                                |
| Please enter your portal address | •••••                          |
| vpnub.ub.edu                     |                                |
| Conectar                         | Iniciar sesión                 |
|                                  | Cancelar                       |

• En iniciar la sessió veurem el procés de connexió.

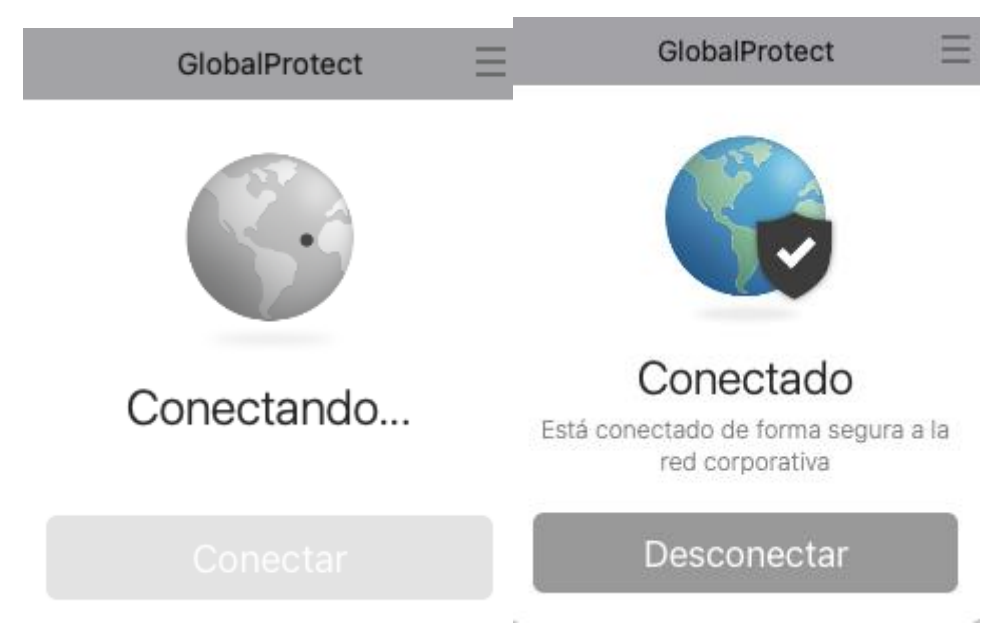

• Si per algun motiu ens hem equivocat en introduir el portal, els podrem modificar anant a la configuració de GlobalProtect (tres ratlles horitzontals->Configuració)

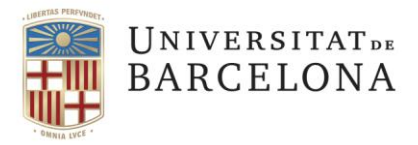

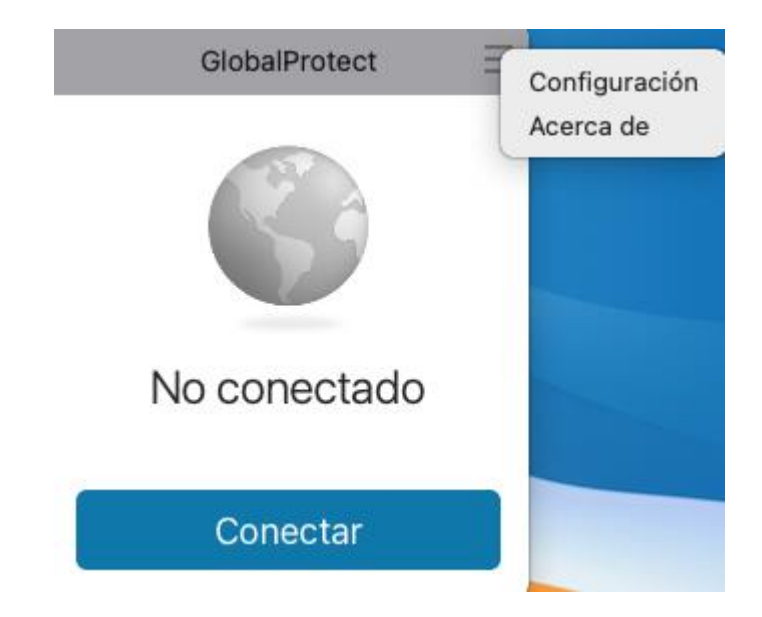

| • •       | GlobalProtect Configuración |                |                       |               |  |
|-----------|-----------------------------|----------------|-----------------------|---------------|--|
| Genera    | Conexión                    | Perfil de Host | Solución de problemas | Notificación  |  |
| Cuenta:   | usuari                      |                |                       | Cerrar sesión |  |
| Portales: | Portal                      |                | Estado                |               |  |
|           | vpnub.ub.edu                |                |                       |               |  |
|           |                             |                |                       |               |  |
|           |                             |                |                       |               |  |
|           |                             |                |                       |               |  |
|           |                             |                |                       |               |  |
|           |                             |                |                       |               |  |
|           |                             |                |                       |               |  |
|           | + - /                       |                |                       |               |  |